## **How to Submit/Enter Student Grades**

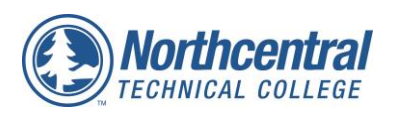

- **1.** From <u>www.ntc.edu</u> or <u>http://intranet.ntc.edu</u> Click <u>MyNTC</u> and click on the "Sign In" icon. *The sign in information is what you use to view your paycheck*.
- 2. From the NTC Faculty Homepage click on "Faculty Center" icon.

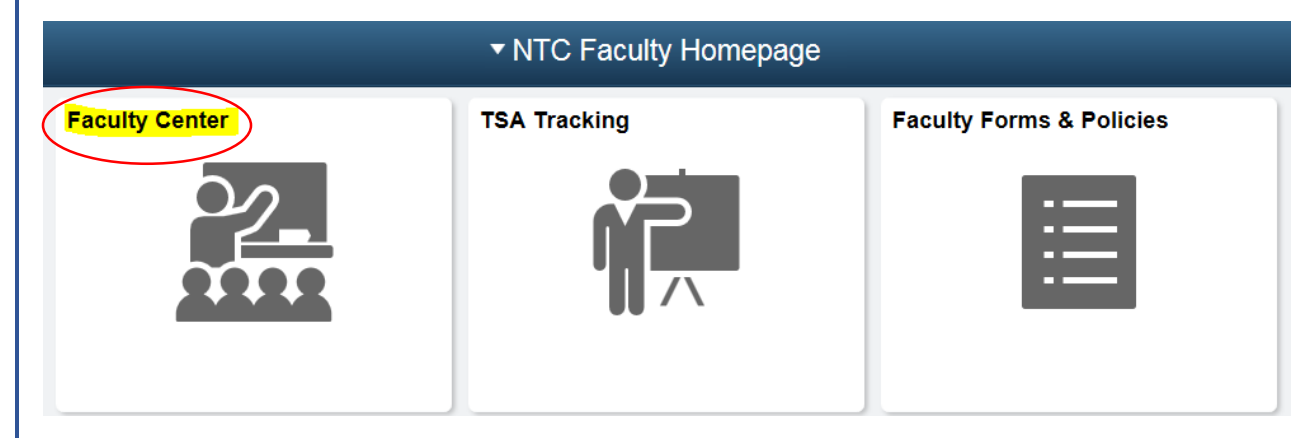

**3.** Verify you have the correct term selected. If not, click the "Change Term" and select the current term. You should see all courses you are the instructor for listed in My Teaching Schedule.

If you do not see all of your sections please remember to page over to view more of your sections.

| 2016 Spring   Northcentral Technical College                        |      |     |                                    |                                            |            | Change Term               | View Personal Data Summary   |                               |  |
|---------------------------------------------------------------------|------|-----|------------------------------------|--------------------------------------------|------------|---------------------------|------------------------------|-------------------------------|--|
|                                                                     |      |     |                                    |                                            | Download   | All Rosters for this Term | My Exam Schedule             |                               |  |
| m                                                                   | Info | orm | ation                              | Show All Classes                           | s O Sho    | ow Enrolled Classes Only  |                              |                               |  |
|                                                                     |      |     |                                    | Icon Legend                                | 🏫 Class Ro | oster 🔄 Grade Roster 🏾    | Learning Manageme            | nt                            |  |
| My Teaching Schedule > 2016 Spring > Northcentral Technical College |      |     |                                    |                                            |            |                           |                              |                               |  |
|                                                                     |      |     |                                    |                                            |            | Personalize   View All    | 🖾 🔣 🔣 First 🔮                | )1-20 of 51 🕑                 |  |
|                                                                     |      |     | Class                              | Class Title                                | Enrolled   | Days & Times              | Room                         | Class Dates                   |  |
| ñ                                                                   | R    | R   | BUSTECH<br>10106100-01A<br>(61087) | MODERN OFFICE<br>TECHNOLOGIES<br>(Lecture) | 6          | Mo 9:00AM - 11:50AM       | A164-Wausau<br>Campus A Bldg | Jan 25, 2016-<br>May 16, 2016 |  |
|                                                                     |      |     |                                    |                                            |            | ТВА                       | ONLINE<br>INSTRUCTION        | Jan 25, 2016-<br>May 16, 2016 |  |
| ĥ                                                                   | 3    | R   | BUSTECH<br>10106100-01B            | MODERN OFFICE<br>TECHNOLOGIES              | 5          | Mo 9:00AM - 11:50AM       | T125-Antigo<br>Campus CCC    | Jan 25, 2016-                 |  |
|                                                                     |      |     |                                    |                                            |            |                           |                              |                               |  |
|                                                                     |      |     |                                    |                                            |            |                           |                              |                               |  |

5. The Grade Roster will open. Verify that you are in the correct class/section. Click the dropdown arrow next to the student you wish to enter a grade.

| Display Options<br>*Grade Roster Type Final Grade ✓<br>□ Display Unassigned Roster Grade Only |   |       |                |                 |                   |                  | Grade Roster Action                                          |                      |      | Save |
|-----------------------------------------------------------------------------------------------|---|-------|----------------|-----------------|-------------------|------------------|--------------------------------------------------------------|----------------------|------|------|
| Student Grade Iranscript Note                                                                 |   |       |                |                 |                   |                  |                                                              |                      |      |      |
|                                                                                               |   | ID    | Name           | Roster<br>Grade | Official<br>Grade | Grading<br>Basis | Program and Plan                                             | Level                | Date |      |
|                                                                                               | 1 | 10000 | Timberwolf, TC | ~               | $\supset$         | GRD              | Office Assistant-31-106-1 -<br>Office Assistant              | 1st Year<br>Previous | Date |      |
|                                                                                               | 2 | 20000 | Student, Sam   |                 |                   | GRD              | Admin Professional 10-106-6 -<br>Administrative Professional | 1st Year<br>Previous | Date |      |

6. When grades are entered for that section, PLEASE CLICK SAVE in the Grade Roster Action box. After saving, click on the "Change Class" icon to select a different section.

TIP! You do not have to enter all grades at the same time. You are able to enter grades for select students, click SAVE and return later to enter other grades. Once the overnight grade posting process runs you will no longer be able to change a student's grade. Grade change requests can be submitted through the electronic "Change of Grade Form" found within the NTC Faculty Homepage and under the "Faculty Forms and Policies" icon.

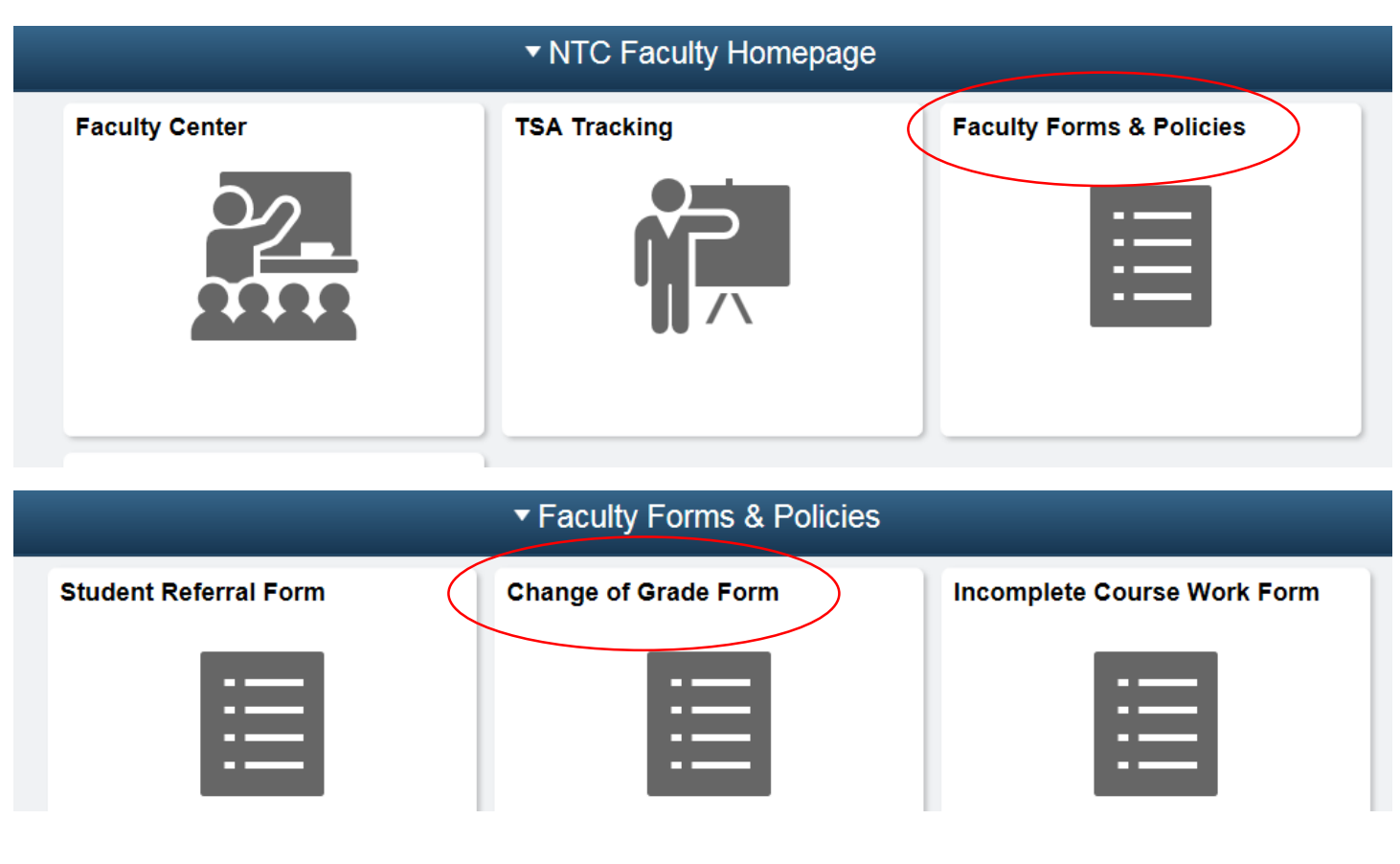